Standard Chartered 渣打銀行 Here for good

## 帳戶總覽

| <ul> <li>▼請選擇示範</li> <li>▶ 首次登入</li> <li>▶ 登入</li> <li>▶ 帳戶總覽<br/>信用卡帳務總覽<br/>未出帳單交易明細<br/>歷史交易明細<br/>歷史帳單查詢</li> <li>▶ 紅利兌換</li> <li>▶ 刷卡即時通知</li> <li>▶ 線上開卡</li> </ul> | 帳戶總覽 |    |    |   |   |    |
|----------------------------------------------------------------------------------------------------|------|----|----|---|---|----|
| ▶ 電子信用卡月結單<br>▶ 個人專圖                                                                                                    |      | 44 | 14 | • | M | ►► |

1. 信用卡帳務總覽:點選「帳務查詢」可查看信用卡帳務明細。

## 帳務總覽 ▼請選擇示範 ▶ 首次登入 > 歴史文易明細查詢 →未出帳單交易明細 信用卡帳務總覽 >歷史帳單查詢 ▶ 登入 共用額度信用卡基本資料 ▶ 帳戶總覽 信用額度: 200,000 信用卡帳務總覽 可用額度: 191,000 未出帳單交易明細 預借現金額度: 100,000 歷史交易明細查詢 可用預借現金餘額: 100,000 歷史帳單查詢 最近一次微款截止日 動扣款帳號 卡別 ▶紅利兌換 052 1234567890 2011-07-24 渣打員工卡/主卡%≫ 1234-)000(-)000(-1234 ▶ 刷卡即時通知 ▶ 線上開卡 ▶電子信用卡月結單 帳戶總覽 >信用卡帳務總覽 ▶ 個人專圖 點選 「帳務查詢」可查看信用卡帳務明細。 4 I **>** H H

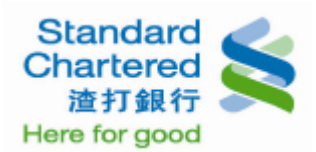

## 2. 未出帳交易明細查詢:請選擇「未出帳交易明細」,下方顯示您的出帳交易明細內容。

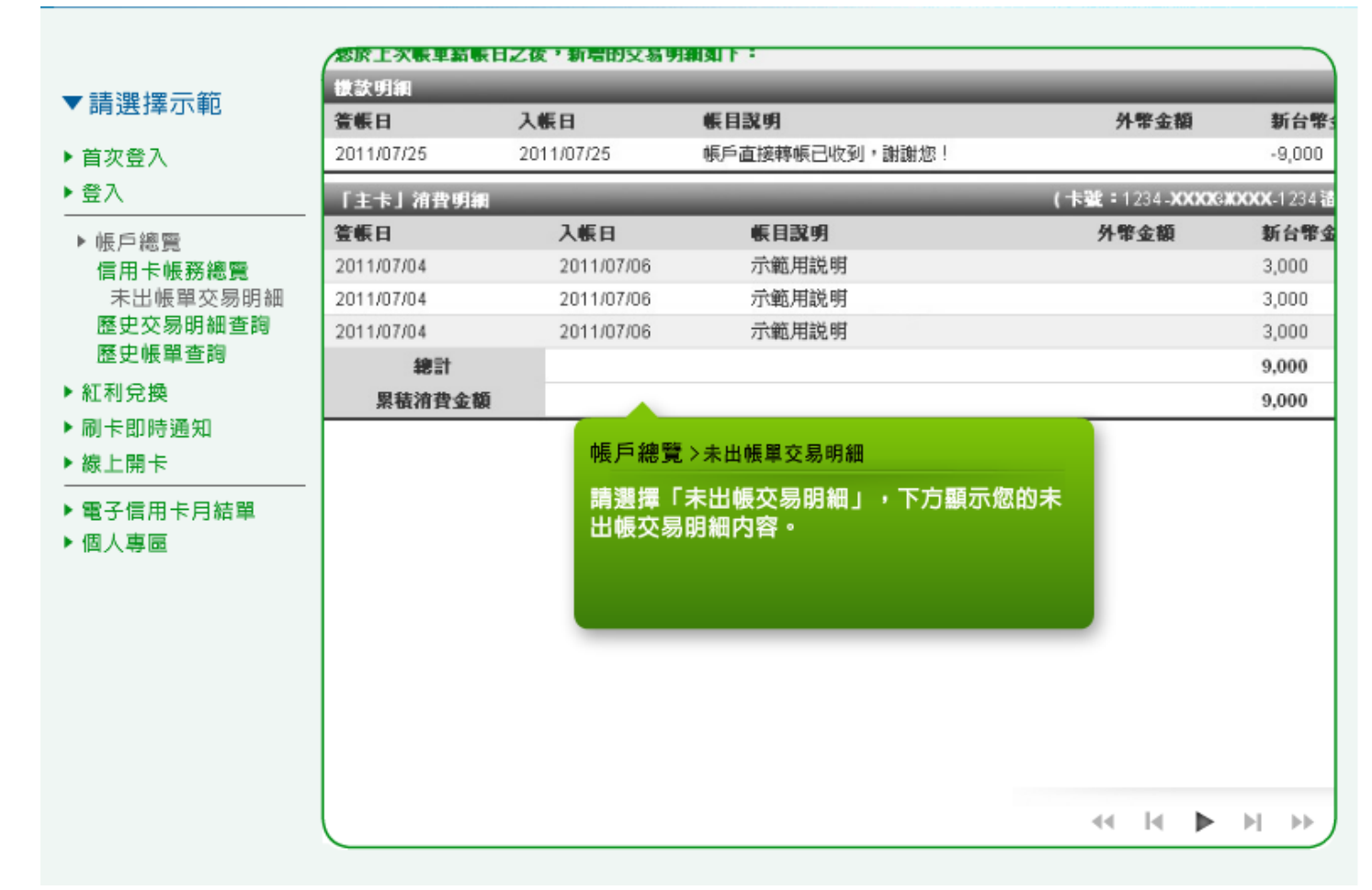

3. 歷史交易明細查詢:選擇「歷史交易明細」,並點選欲查詢的信用卡別及查詢期間,按「確定」繼續。

| ▼ 請選擇示範<br>▶ 首次登入<br>▶ 登入                           | →未出帳單交易明細 歷史交易明細查詞                | >歷史帳單查詢                                  |
|-----------------------------------------------------|-----------------------------------|------------------------------------------|
| ● 帳戶總覽<br>信用卡帳務總覽<br>未出帳單交易明細<br>歷史交易明細查詢<br>歷史帳單查詢 | 全部<br>従 02/08/2010 亜 至 01/08/2011 |                                          |
| ▶ 献七句兄換<br>▶ 刷卡即時通知<br>▶ 線上開卡                       | 前一年之歴史明细。                         | • 雌定 • 戰有<br>帳戶總覽 > 歷史交易明細查詢             |
| ▶ 電子信用卡月結單<br>▶ 個人專匾                                | 」 潙查詢基準。<br>僅提供中文帳單,若有不便之處,敬諸見諒。  | 選擇「歷史交易明細」,並點選欲查詢的信用<br>卡別及查詢期間,按「確定」繼續。 |
|                                                     |                                   | 44 I4 <b>&gt;</b> >>                     |

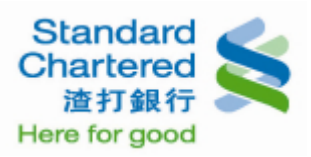

4. 歷史交易明細查詢:顯示您所查詢的歷史交易明細,可點右下方「重新查詢」再查詢其他信用卡。

| 日にという辛心、甲ピ           | 医由六日的                                 | nats Ita             |               |                                            |   |      |   |
|----------------------|---------------------------------------|----------------------|---------------|--------------------------------------------|---|------|---|
| 次登入                  | · · · · · · · · · · · · · · · · · · · |                      |               |                                            | _ | _    | - |
| ·入                   | <b>查</b> 壽期間:2                        | 010/08/02 ~ 20       | 11/08/01      |                                            |   |      | _ |
| Les une Aria min     | 消費日期                                  | 入帳日                  | 卡別            | 卡號                                         |   | 交易該明 | 1 |
| 限 户 總 覽              | 2010/08/04                            | 2010/08/06           | 渣打員工卡         | 1234 ->>>>>>>>>>>>>>>>>>>>>>>>>>>>>>>>>>>> |   | 示範用  |   |
| 信用卡服務總寬              | 2010/08/04                            | 2010/08/06           | 渣打員工卡         | 1234 ->>>>>>>>>>>>>>>>>>>>>>>>>>>>>>>>>>>> |   | 示範用  |   |
| 本山城単父勿明神<br>藤中な易明細杏調 | 2010/08/04                            | 2010/08/06           | 渣打員工卡         | 1234 ->>>>>>>>>>>>>>>>>>>>>>>>>>>>>>>>>>>> |   | 示範用  |   |
| 歷史帳單杳詢               | 2010/08/25                            | 2010/08/25           | 渣打員工卡         | 1234 ->>>>>>>>>>>>>>>>>>>>>>>>>>>>>>>>>>>> |   | 示範用  |   |
| 11055                | 2010/09/02                            | 2010/09/06           | 渣打員工卡         | 1234 ->>>>>>>>>>>>>>>>>>>>>>>>>>>>>>>>>>>> |   | 示範用  |   |
| 1976 英国法演句           | 2010/09/02                            | 2010/09/06           | 渣打員工卡         | 1234 ->>>>>>>>>>>>>>>>>>>>>>>>>>>>>>>>>>>> |   | 示範用  |   |
| 柳下即时通知               | 2010/09/02                            | 2010/09/06           | 渣打員工卡         | 1234 ->>>>>>>>>>>>>>>>>>>>>>>>>>>>>>>>>>>> |   | 示範用  |   |
|                      | 2010/12/02                            | 2010/12/06           | 渣打員工卡         | 1234 -XXXX-XXXX-1234                       |   | 示範用  |   |
| 子信用卡月結單              | 2010/12/02                            | 2010/12/06           | 渣打員工卡         | 1234 ->>>>>>>>>>>>>>>>>>>>>>>>>>>>>>>>>>>> |   | 示範用  |   |
| し人専區                 |                                       |                      |               |                                            |   |      |   |
|                      |                                       | hE FS 《齋藤 、          | 医由六日明细        | **                                         |   |      |   |
|                      |                                       | 中医尸 精彩 更 >           | 歷史父易明翻        | 堂台町                                        |   |      |   |
|                      |                                       | 這裡顯示您所查詢的歷史交易明細,可點右下 |               |                                            |   |      |   |
|                      |                                       | 方「重新望                | <b>[詢」再查詢</b> | 其他信用卡。                                     |   |      |   |
|                      |                                       |                      |               |                                            |   |      |   |
|                      |                                       |                      |               |                                            |   |      |   |
|                      |                                       |                      |               |                                            |   |      |   |
|                      |                                       |                      |               |                                            |   |      |   |

5. 歷史帳單查詢:選擇檢視「歷史帳單」,請按「帳單結帳日期」繼續。

| ▼請選擇 | T | 範 |
|------|---|---|
|------|---|---|

- ▶ 首次登入
- ▶ 登入
- ▶ 帳戶總覽 信用卡帳務總覽 未出帳單交易明細 歷史交易明細查詢 歷史帳單查詢
- ▶ 紅利兌換
- ▶ 刷卡即時通知
- ▶ 線上開卡
- ▶ 電子信用卡月結單
- ▶ 個人專圖

| 帳務總覽                                                                        |                            |                |            |                      |  |  |
|-----------------------------------------------------------------------------|----------------------------|----------------|------------|----------------------|--|--|
| >信用卡帳務總覽 >未出帳單交易明細                                                          | > 歷史交易明編                   | 町査詢            | 歷史帳單查詢     |                      |  |  |
| 歷史帳單查詢                                                                      | _                          | _              | _          |                      |  |  |
| 請選擇您欲查詢當月之機款截止日:                                                            |                            |                |            |                      |  |  |
| 帳單種類                                                                        | 帳單結帳日期                     | _              | 截款截止日期     | 本期累積                 |  |  |
| 信用卡月結單                                                                      | 2011/04/03                 |                | 2011/04/24 | 9,000                |  |  |
| 信用卡月結單                                                                      | 2011/05/03                 |                | 2011/05/24 | 9,000                |  |  |
| 信用卡月結單                                                                      | 2011/06/03                 |                | 2011/06/24 | 9,000                |  |  |
| 信用卡月結單                                                                      | 2011/07/03                 |                | 2011/07/24 | 9,000                |  |  |
| 说明:<br>1. 歷史帳單查詢僅提供最近四期的帳單,<br>2. 本交易所查詢之交易資料僅供線上參考<br>3. 本行信用卡帳單暫僅提供中文帳單,若 | 帳戶總覽 >歴<br>選擇檢視「歷<br>期」繼續。 | 史帳單查讀<br>《史帳單」 | ・請按「帳單結    | <b>帳日</b><br>2月結單爲準。 |  |  |
|                                                                             |                            |                | 44         |                      |  |  |

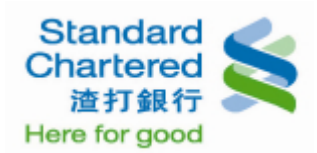

6. 歷史帳單查詢:這裡顯示所查詢的歷史帳單明細。

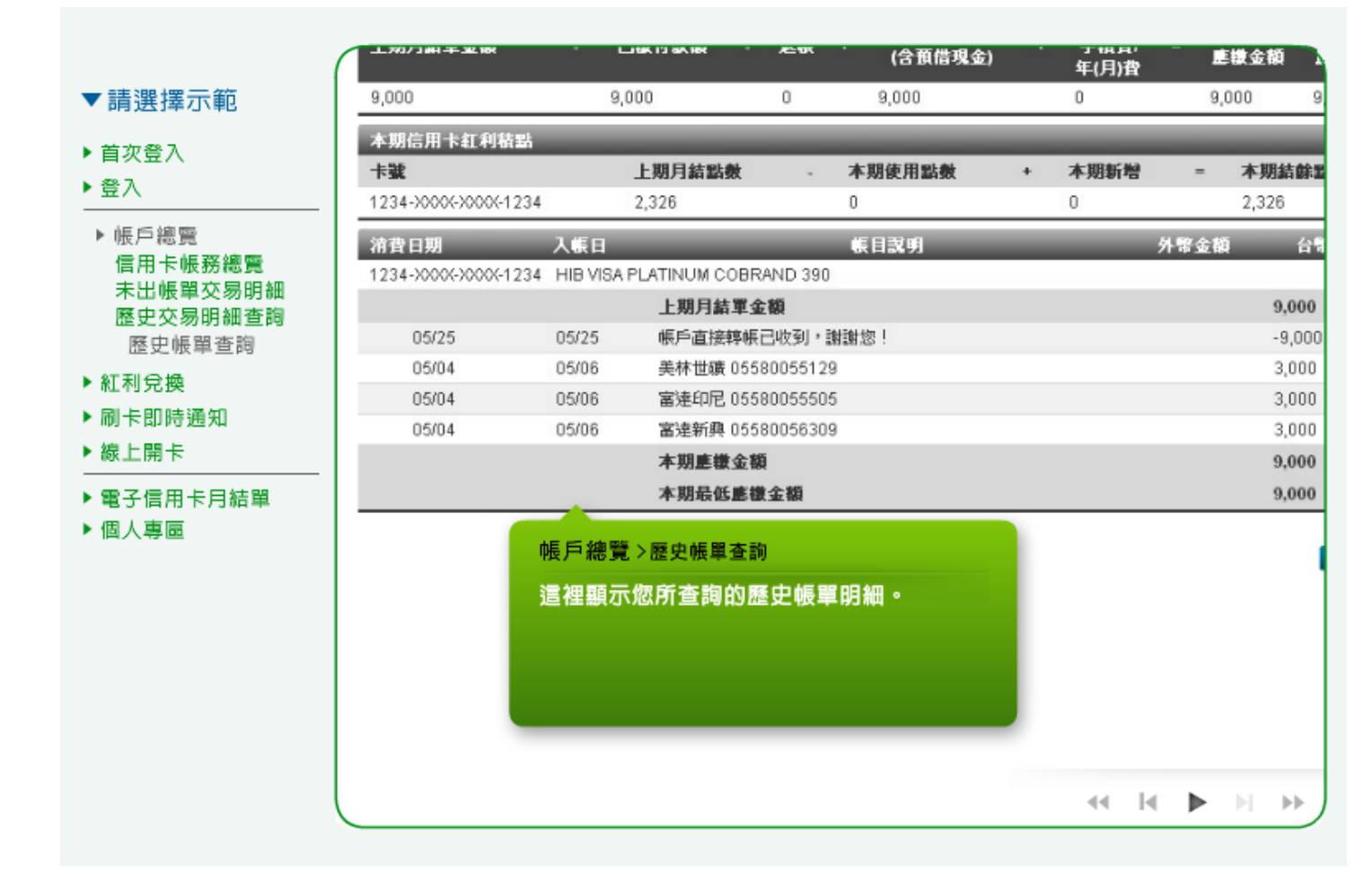